# Kapitel

## Musik, Spielfilme, Bücher, die Tageszeitung: Medien auf dem iPad nutzen

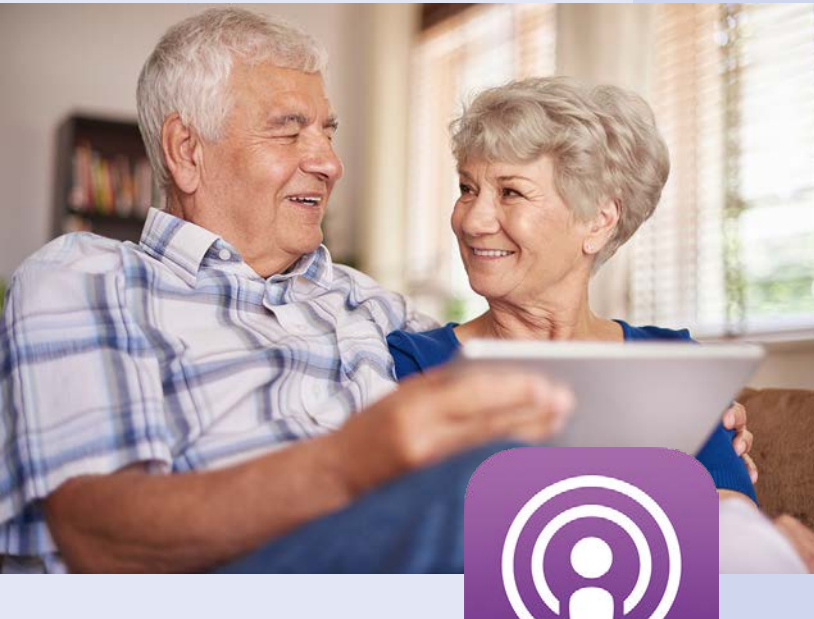

Ihr iPad kann eine ganze Bibliothek sowie ein CD-Regal ersetzen, wenn Sie dies wünschen. Verwenden Sie

das iPad, um Musik und Filme wiederzugeben, aber auch, um elektronische Bücher, Zeitungen und Zeitschriften zu lesen. Auch viele kostenlose Inhalte stehen zur Verfügung, unter anderem Tausende sogenannter Podcasts – Audiooder Video-Sendungen zu unterschiedlichen Themen, die sich ebenfalls auf dem iPad abrufen und wiedergeben lassen. In diesem Kapitel erfahren Sie, wie Sie Ihr iPad in einen cleveren Unterhaltungskünstler verwandeln. Ich habe Ihnen bereits in Kapitel 4 gezeigt, wie Sie Musik und andere Medien von einem PC auf das iPad übertragen. Später, in Kapitel 13, werde ich noch darstellen, wie Sie solche Medien aus dem Internet beziehen. Lernen Sie in diesem Kapitel nun die Funktionen für die Medienwiedergabe kennen, egal, ob Sie mit Ihrem iPad Musik wiedergeben, einen Film anschauen oder anspruchsvolle Lektüre genießen möchten.

### Musik auf dem iPad wiedergeben

Für die Musikwiedergabe auf dem iPad steht Ihnen die Standard-App Musik bereits zur Verfügung. Gern zeige ich Ihnen, wie Sie in dieser App bereits vorhandene Musik aufrufen und deren Wiedergabe starten:

1. Öffnen Sie die App Musik, die sich standardmäßig im Dock befindet.

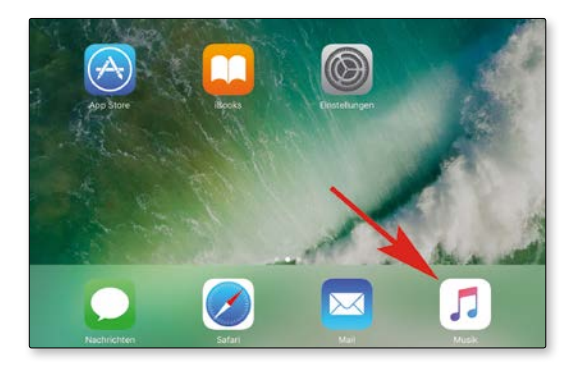

- 2. Die auf Ihrem iPad bereits vorhandene Musik lässt sich nach unterschiedlichen Gesichtspunkten darstellen, etwa nach Alben sortiert. Dazu tippen Sie links oben auf *Mediathek*.
- 3. Entscheiden Sie sich im sich öffnenden Menü für eine Sortieroption.

| Pad 🗢               | 10:45          |
|---------------------|----------------|
| Mediathek           | Zuletzt hinzug |
| Mediathek           | Bearbeiten     |
| Zuletzt hinzugefügt |                |
| Playlists           |                |
| Künstler            |                |
| Alben               |                |
| Titel               |                |
| Geladene Musik      |                |
| Linux Mu Den Kinde  | bla            |

4. In diesem Fall wurde die Sortierung nach Alben gewählt. Um nun ein Album für die Wiedergabe auszuwählen, tippen Sie dieses in der App Musik an.

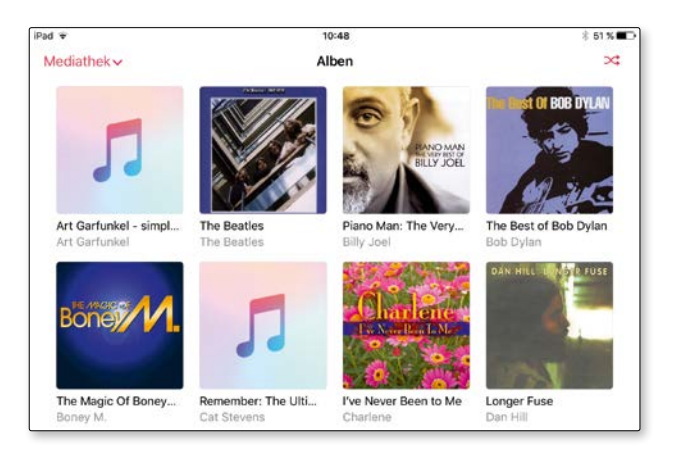

5. Tippen Sie auf den ersten Titel des Albums, um die Wiedergabe des Albums von Beginn an zu starten. Sie können die Musikwiedergabe aber auch mit einem beliebigen anderen Titel beginnen, indem Sie diesen antippen.

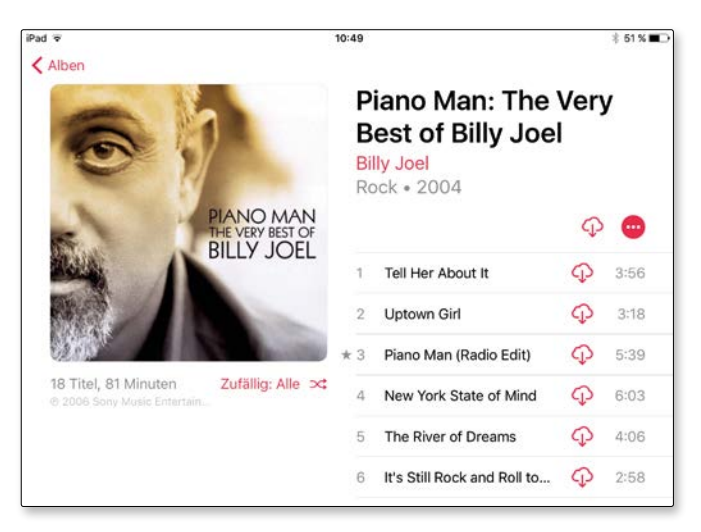

#### Grundlagen

Wenn bei einem Musiktitel ein Wolkensymbol abgebildet ist, so bedeutet dies, dass der Titel nicht auf dem iPad selbst gespeichert ist, sondern während der Wiedergabe aus dem Internet geladen wird. Man spricht in diesem Zusammenhang auch von Streaming (sprich: [strieming], englisch für strömen).

#### Lernen Sie die Wiedergabeoptionen der App Musik kennen

Wenn Sie in der App Musik einen Titel wiedergeben, wird Ihnen unten in der App der jeweils wiedergegebene Titel angezeigt mit Optionen, die Wiedergabe anzuhalten (Pausensymbol) oder zum nächsten Titel zu wechseln (Doppelpfeil nach rechts). Um weitere Wiedergabeoptionen zu erhalten, tippen Sie den angezeigten Titel an.

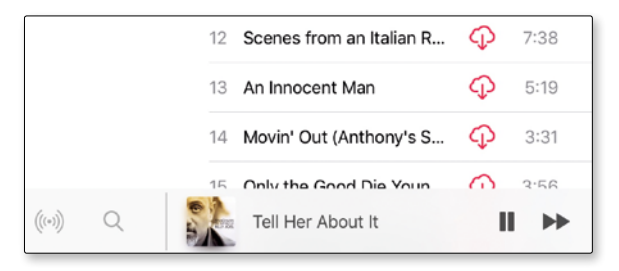

Tippen Sie unten in der App Musik auf den gerade wiedergegebenen Titel, um die Wiedergabeoptionen einzublenden.

Die Wiedergabeoptionen werden in einer extra Leiste eingeblendet. Neben den bereits erwähnten Optionen zum Anhalten der Musik und um zum nächsten Titel zu wechseln, finden Sie in der Leiste auch die folgenden Optionen:

Zeitangabe: Ihnen wird die Wiedergabezeit des Titels angezeigt. Sie können wie bei einem Schieberegler mit dem Finger vor- oder zurückspulen.

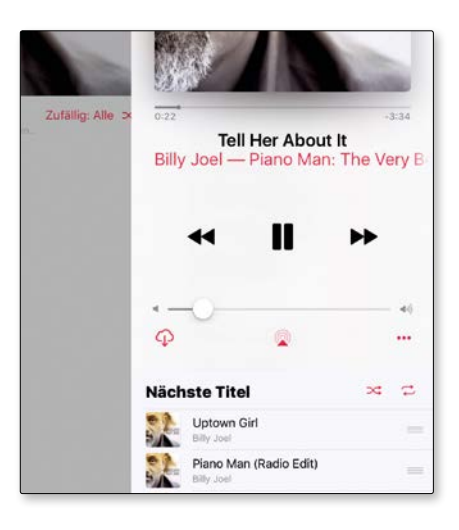

Blenden Sie während der Musikwiedergabe die zur Verfügung stehenden Wiedergabeoptionen ein.

- Zum vorigen Titel wechseln: Um zum vorigen Titel zurück zu wechseln, tippen Sie auf den nach links weisenden Doppelpfeil. Übrigens: Wenn Sie die Doppelpfeile gedrückt halten, wird zurück- bzw. vorgespult.
- Lautstärke: Auch ein Schieberegler für die Lautstärke ist vorhanden. Sie können diesen alternativ zu den Lautstärketasten an Ihrem iPad einsetzen.
- Herunterladen: Spielen Sie einen Titel übers Internet ab, wird dies wie bereits erwähnt – durch ein Wolkensymbol gekennzeichnet. Tippen Sie das Wolkensymbol an, um einen Titel lokal auf Ihrem iPad zu speichern.
- AirPlay: Schon im Zusammenhang mit dem Kontrollzentrum haben Sie die Funktion AirPlay kennengelernt. Auch Musik lässt sich drahtlos an ein anderes Gerät übertragen. Tippen Sie zur Geräteauswahl auf das Symbol, das ein Dreieck mit mehreren darüber befindlichen Kreisen zeigt.
- Titeloptionen: Wenn Sie auf das Symbol mit den Auslassungszeichen tippen, finden Sie verschiedene Titeloptionen, die beispielsweise dem Hinzufügen eines Titels zu Ihren Favoriten dienen oder dem Hinzufügen eines Titels zu einer Wiedergabeliste (zum Thema Wiedergabelisten gleich mehr).
- Zufällige Wiedergabe: Die Titel eines Albums oder einer Wiedergabeliste können in gegebener Folge, aber auch in einer beliebigen Folge abgespielt werden. Um die zufällige Wiedergabe zu aktivieren bzw. auch wieder zu deaktivieren, tippen Sie auf das Symbol, das zwei ineinander verschachtelte Pfeile zeigt.

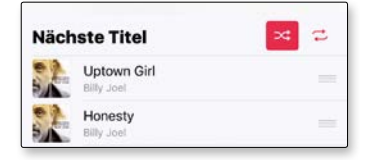

Hier wurde die zufällige Wiedergabe der Musiktitel aktiviert.

Wiederholung: Schließlich können Sie auch die ganze Liste oder einen einzelnen Titel am Ende wiederholen. Tippen Sie einmal auf das Symbol, das zwei gegenläufige Pfeile zeigt, für die Wiederholung der gesamten Liste; tippen Sie es zweimal an, um nur den aktuellen Titel zu wiederholen.

#### Die Eheleute Reinkens empfehlen:

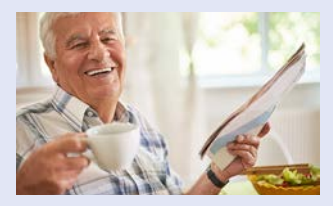

Stellen Sie sich Ihr iPad in diesem Fall vor wie eine neue Stereoanlage. Auch dort finden Sie zu Beginn viele unbekannte Funktionen. Nachdem Sie das Gerät einige Male genutzt haben, werden Ihnen diese Funktionen schnell vertraut sein.